## Your Guide to Home Banking

"Helping the Community One Member at a Time!"

## How to Sign-Up & Sign-In for Home Banking

- If you're new to Home Banking, call us for your initial Login ID. 1.
- Verify that we have the correct e-mail address on file. 2.
- Go to www.665~7000.com 3.
- Click on the "Account Login" tab on the right-hand side. 4.

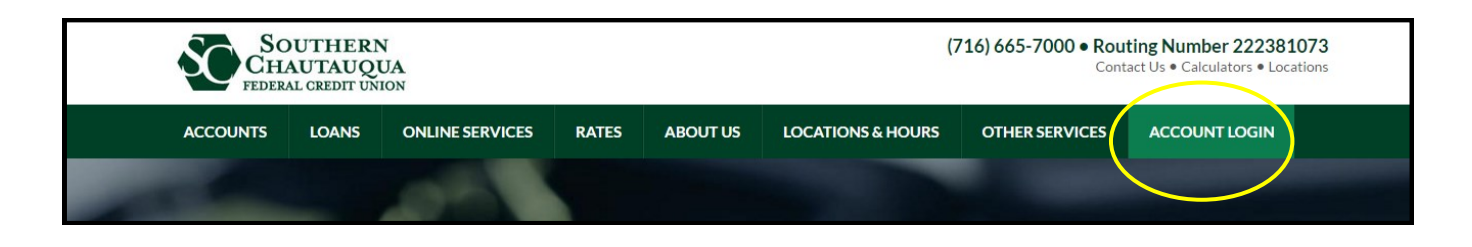

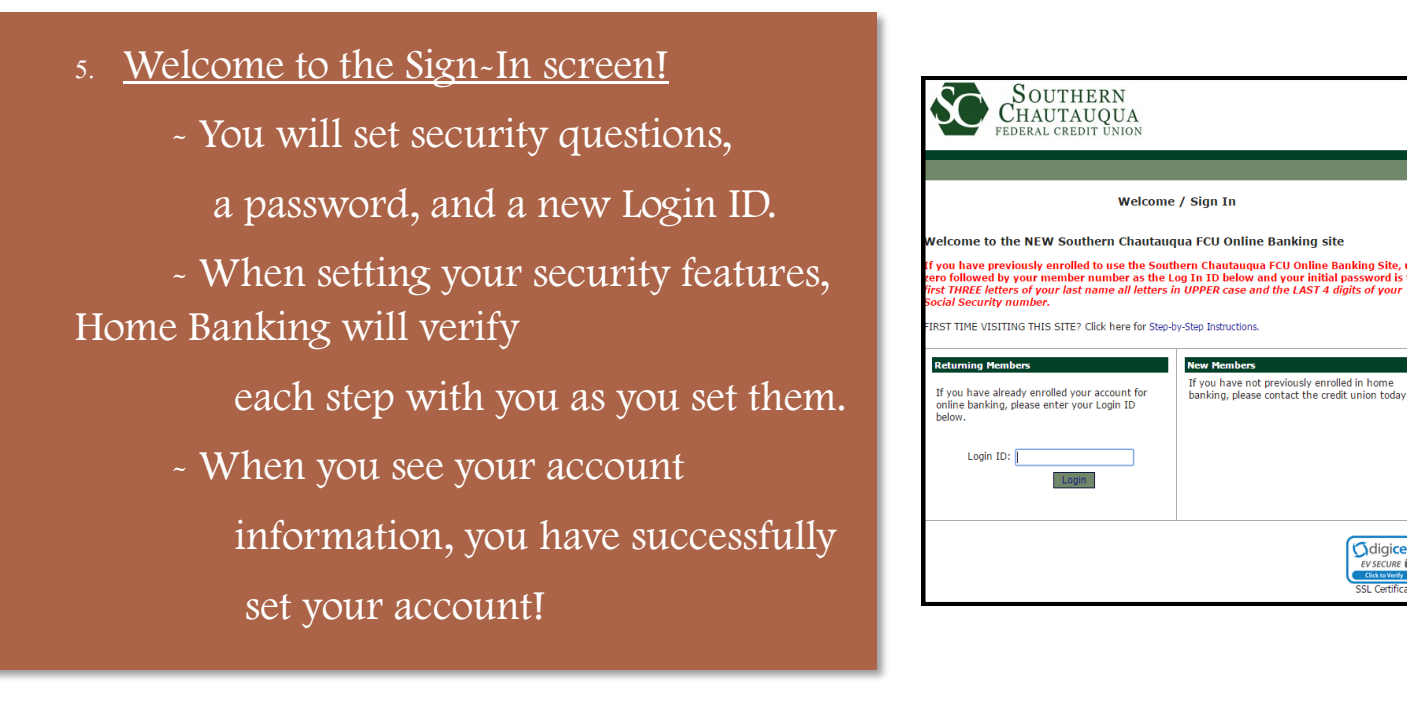

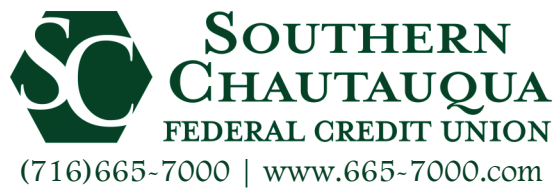

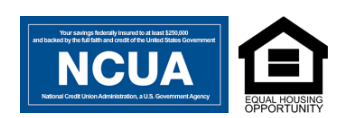

digicer

## "Making Members Feel Like Family Since 1954"

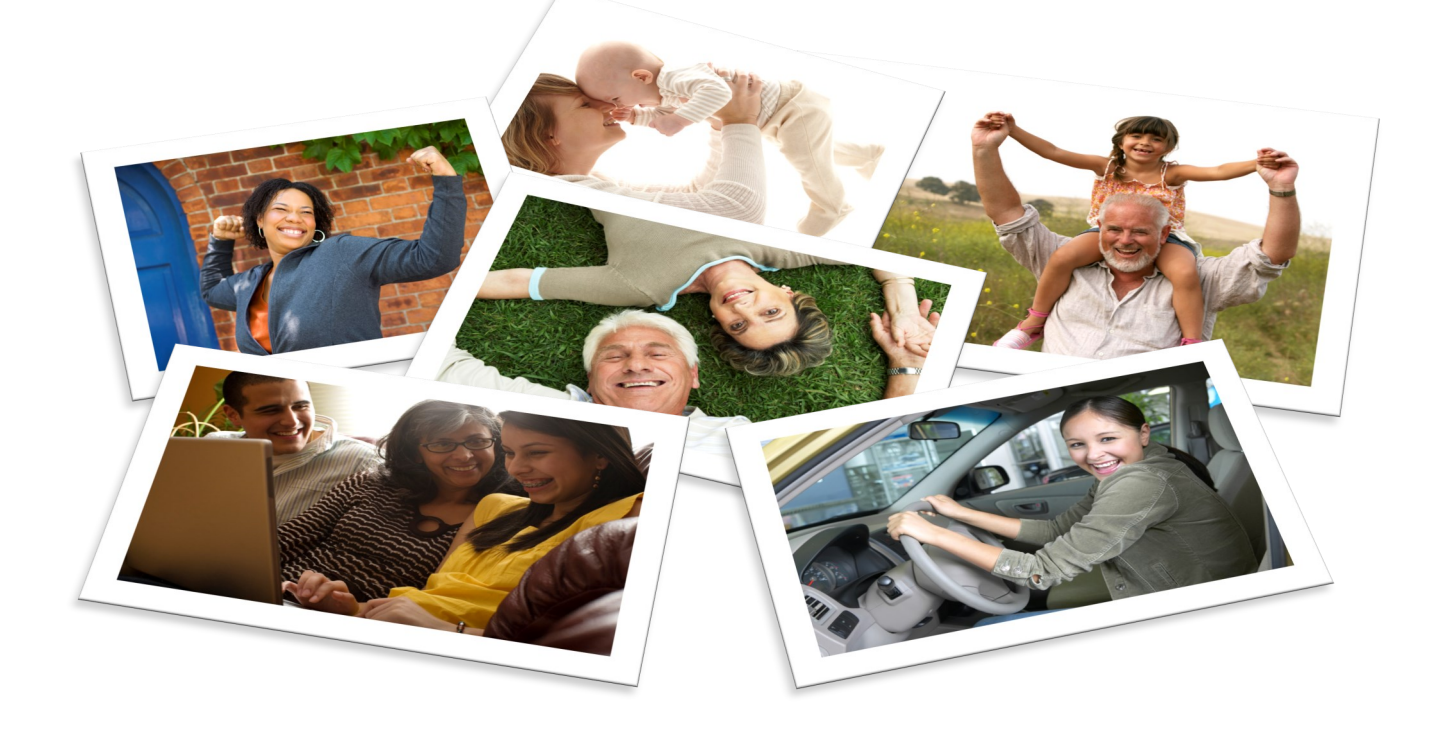

Direct Deposit | Debit Cards | Payroll Deduction |Wire Transfers | Free Online Banking | Bill Payment | Bounce Back Checking with Fee Forgiveness | e-Statements | Audio Response Unit | Mobile Banking | GPS Auto Loan Services | Notary Services | Bill Pay | Remote Deposit | Picture Pay | New & Used Auto | Education | Farm Equipment | Motorcycle | Home Equity Mortgage | HELOC | e- Money Pool | Credit Builder / Re-Builder | Shared Secured | Signature | Checking & Student Checking | Individual Retirement Accounts | Money Markets | Certificate of Deposits | Health Savings Accounts | Club Account | Kids' Credit Union | FREE tax preparation for members and non-members For more details, call to speak with a Member Service Representative today!

Check out our FREE mobile apps on Google Play and the Apple Store!

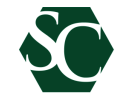

"Southern Chautauqua FCU" Home Banking on-the-go!

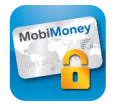

"MobiMoney" Control of your Debit Card!

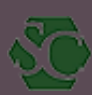

Rev 03 May 2018 - LS

Page 2 of 2